## **Touchmonitor User Manual**

Version 1.01

Copyright ©2009-2010

by

Leadingtouch Technology Co., Ltd

HuiLongGuan LongXiang industrial center,ChangPing,Beijing,China Tel:+86-51090978 http://www.leadingtouch.com Fax:+86-51090979 E-mail:info@leadingtouch.com Leading LeadingTouch Technology Co., Ltd

#### INDEX

| INTRODUCTION                              |
|-------------------------------------------|
| Product Description                       |
| Precautions                               |
| About the Product                         |
| INSTALLATION AND SETUP4                   |
| Unpacking Your Touchmonitor4              |
| Touch Interface Connection                |
| Installing the Driver Software            |
| OPERATION                                 |
| About Touchmonitor Adjustments17          |
| Using the On-Screen Display (OSD) Menus17 |
| OSD Menu Function                         |
| Preset Modes                              |
| Power Management System                   |
| TROUBLESHOOTING                           |
| Solutions to Common Problems              |
| NATIVE RESOLUTION                         |
| TOUCHMONITOR SAFETY                       |
| Care and Handling of Your Touchmonitor    |

**eading**北京觸點時代科技有限公司 LeadingTouch Technology Co., Ltd

CHAPTER

# 1

# INTRODUCTION

## **Product Description**

Congratulations on your purchase of a Leadingtouch touchmonitor. Your new touchmonitor combines the reliable performance of Leadingtouch touch technology with the latest advances in LCD display design. This combination of features creates a natural flow of information between a user and your touchmonitor.

## Precautions

Follow all warnings, precautions and maintenance as recommended in this user's manual to maximize the life of your unit. See Appendix B for more information on touchmonitor safety.

## About the Product

Your Touchmonitor is a TFT color display with the following features:

- Direct analog RGB or Digital RGB input
- 16.2M color
- XGA/SVGA/VGA/VESA compatible
- Auto adjustment capability
- High quality full screen re-scaling
- Multilingual OSD menus in both languages: English, Chinese.
- Serial, USB or Comb touch interface
- Superior touch technology of Leadingtouch TouchSystems
- VESA flat panel monitor physical mounting interface
- Cable strain reliefs for all cables

For full Product Specifications refer to Appendix

Leading 北京觸點時代科技有限公司 Leading Touch Technology Co., Ltd

CHAPTER

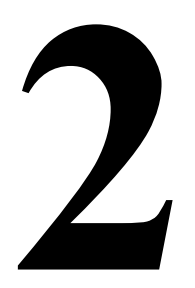

# **INSTALLATION AND SETUP**

This chapter discusses how to install your LCD touchmonitor and how to install Leadingtouch TouchSystems driver software.

## **Unpacking Your Touchmonitor**

Check that the following 10 items are present and in good condition:

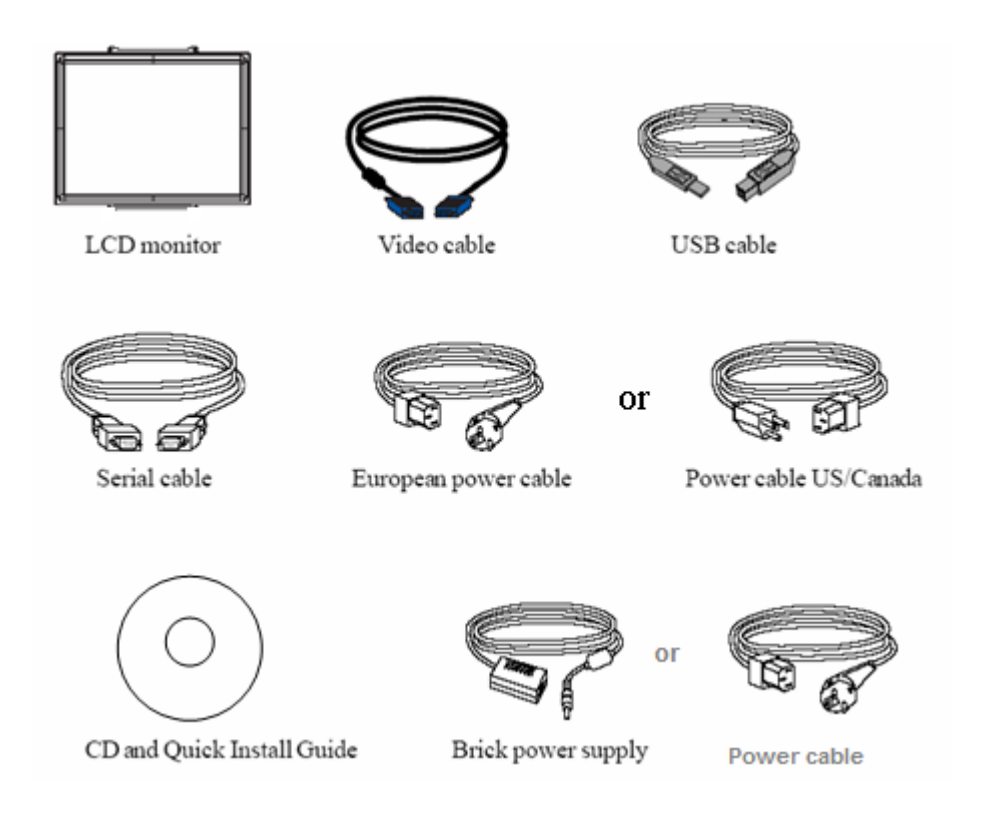

#### **Touch Interface Connection**

**Note:** Before connecting the cables to your touchmonitor and PC, be sure that the computer and touchmonitor are turned off.

For size lower than 22" touchmonitor(including 22")

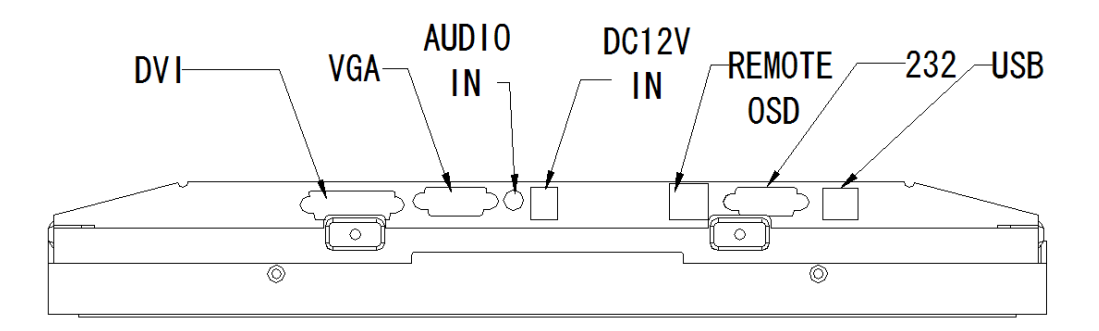

1. Connect one end of the **power adapter** to the monitor and the other end to the connector of the power cord.

2. Connect one end of either the **touchscreen serial (RS232) cable** or the touchscreen USB cable (but not both) to the rear side of the computer and the other end to the LCD monitor. Tighten by turning the two thumb screws clockwise to ensure proper grounding (optional module USB cable does not have thumb screws).

3. Connect one end of the **video cable(VGA or DVI but not both**) to the rear side of computer and the other to the LCD monitor.

Tighten by turning the two thumb screws clockwise to ensure proper grounding.

4. Press the **power button** on OSD to turn the monitor power on.

#### For size larger than 26" touchmonitor(including 26")

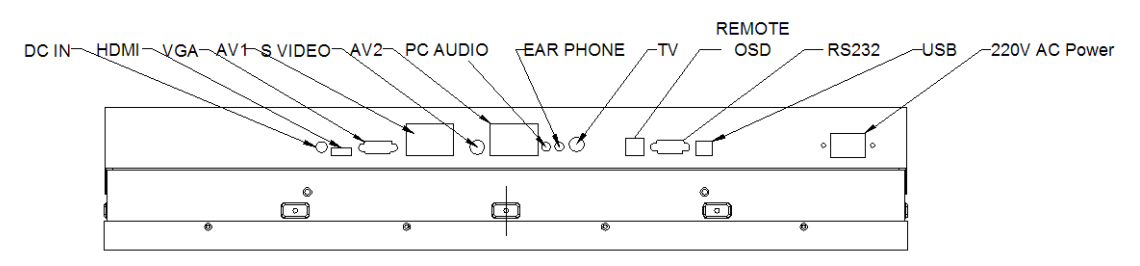

1. Connect one end of the **power cable** to the monitor and the other end to the connector of the power cord.

2. Connect one end of either the **touchscreen serial (RS232) cable** or the touchscreen USB cable (but not both) to the rear side of the computer and the other end to the LCD monitor. Tighten by turning the two thumb screws clockwise to ensure proper grounding (optional module USB cable does not have thumb screws).

3. Connect one end of the **video cable(VGA or DVI but not both**) to the rear side of computer and the other to the LCD monitor.

Tighten by turning the two thumb screws clockwise to ensure proper grounding.

4. Press the **power button** on OSD to turn the monitor power on.

#### Installing the Driver Software

Leadingtouch TouchSystems provides driver software that allows your touchmonitor to work with your computer. Drivers are located on the enclosed CD-ROM for the following operating systems:

- Windows XP
- Windows 2000
- Windows Me
- Windows 98
- Windows 95
- Windows NT 4.0

Additional drivers and driver information for other operating systems are available on the Leadingtouch web site at www.Leadingtouch.com.

Your Leadingtouch touchmonitor is plug-and-play compliant. Information on the video capabilities of yourtouchmonitor is sent to your video display adapter when Windows starts. If Windows detects your touchmonitor, follow the instructions on the screen to install a generic plug-and-play monitor. Refer to the appropriate section for driver installation instructions.

Depending upon whether you connected the serial communication cable or the USB communication cable, you should install only the serial driver or the USB driver.

Start installation

Double click setup.exe file to start installation.

Firstly install resource kit for driver

| nstall<br>こ<br>yc | Shield Vizard<br>adingTouch Driver for Windows requires that the following requirements be installed on<br>ur computer prior to installing this application. Click Install to begin installing these<br>quirements: |
|-------------------|----------------------------------------------------------------------------------------------------|
| Status            | Requirement                                                                                                    |
|                   |                                                                                                    |
|                   | Install Cancel                                                                                                    |

Choose a installation path, the default path is C:\Program files\Leadingtouch.

ouch

LeadingTouch Technology Co., Ltd

| 🔂 Leadir                      | ngTouch Driver for Windows - InstallShield Wizard 🛛 🔀                                         |
|-------------------------------|-----------------------------------------------------------------------------------------------|
| <b>Destinati</b><br>Click Ne> | ion Folder<br>xt to install to this folder, or click Change to install to a different folder. |
|                               | Install LeadingTouch Driver for Windows to:<br>C:\Program Files\LeadingTouch\                 |
|                               |                                                                                               |
| InstallShield -               | < Back Next > Cancel                                                                          |

There are two setup type: complete and Custom. The default one is complete type.

| Leading Tou     | ich Driver for Vindovs – InstallShield Vizard 🛛 🗙                                                                  |
|-----------------|----------------------------------------------------------------------------------------------------|
| Please select a | setup type.                                                                                                    |
| © Complete      | All program features will be installed. (Requires the most disk space.)                                            |
| Custom          | Choose which program features you want installed and where they will be installed. Recommended for advanced users. |
| InstallShield   | < Back Next > Cancel                                                                                               |

After installation, double click LeadingTouchSetup on desktop to enter calibration program.

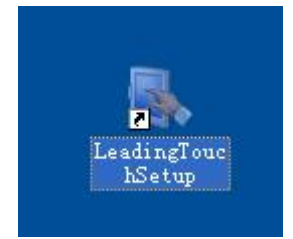

Introduction to driver setup and function

2.1 Touchscreen administration interface

louch

LeadingTouch Technology Co., Ltd

|             | Please Select Langugae: | English 🗸 |
|-------------|-------------------------|-----------|
| TouchScreen |                         |           |
| lease Choo  | se TouchScreen:         |           |
|             |                         |           |
| <b>\$</b>   |                         |           |
| No.5(USB1   | )                       |           |
|             |                         |           |
|             |                         |           |
|             |                         |           |
|             |                         |           |

Language: can choose interface language, now has two choice Chinese and English language.

Touchscreen: All touchscreen can be recognized is shown in the box, choose the right one calibrate and click Setting(S) to continue your setting.

COM Port(P): For serial interface touchscreen, please select the right COM port for your touchscreen to continue setting(Note: COM interface touchscreen can' t not be recognized autoly, user need to select COM port manually and click Add to add touchscreen into computer as following picture shows).

|             | Please Select Langugae: | English 🔻 | ] |
|-------------|-------------------------|-----------|---|
| TouchScree  | 1                       |           |   |
| Please Choo | se TouchScreen:         |           |   |
|             |                         |           |   |
| No.6(COM    | 1)                      |           |   |
|             |                         |           |   |
|             |                         |           |   |
|             |                         |           |   |

Driver version information

LeadingTouch Technology Co., Ltd

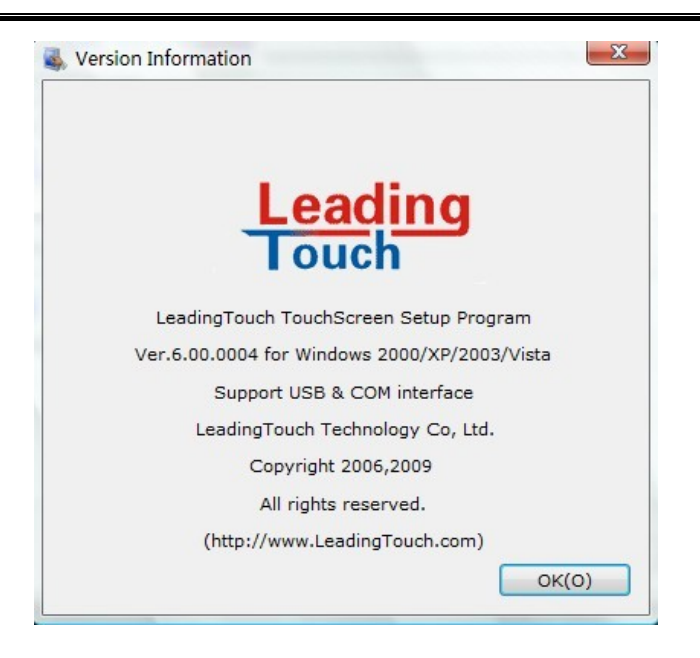

2.2 Touchscreen setting

ouch

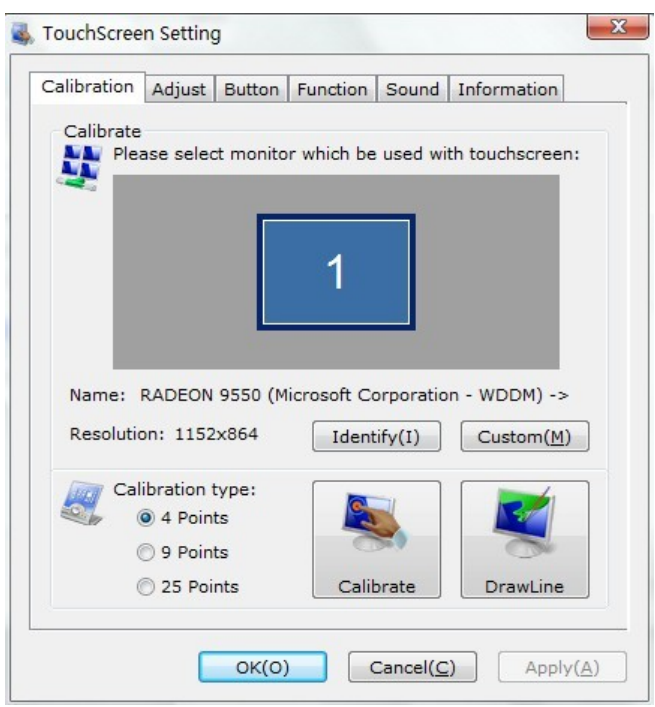

Calibrate: show monitor and resolution information recognized by system Identify: show monitor information to current touchscreen.

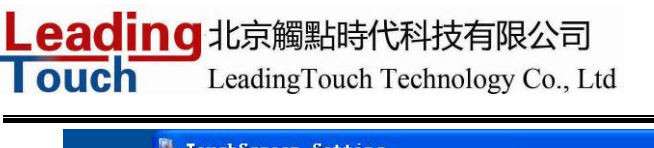

| Touch  | Calibration | Adjust Button Fund    | tion Sound | Information    |                 |
|--------|-------------|-----------------------|------------|----------------|-----------------|
| Langua | Plea        | ise select monitor wh | sed with   | n touchscreen: |                 |
| TouchS |             |                       |            |                |                 |
| Please |             |                       |            |                |                 |
|        | Name        | WIDIA Quadro NVS 1    | ThinkP     | ad Display     |                 |
|        | Resolutio   | n: 1440×900           |            |                |                 |
|        | Cali        | bration type:         |            |                |                 |
|        | (           | 9 Points              | •          | 2              | (H/F)           |
|        | (           | ) 25 Points           | ite        | DrawLine       | kit( <u>E</u> ) |

Custom: to define custom calibration area by changing drag Left-Top and Right-Bottom coordinate to set calibration area.

| eft-Top Coordinat                        | e                                     | Rihgt-Bottom Coo                       | rdinate                                 |
|------------------------------------------|---------------------------------------|----------------------------------------|-----------------------------------------|
| Please darg the ic<br>coordinate,or inpu | o to setting<br>It coordinate direct. | Please darg the i<br>coordinate,or inp | co to setting<br>out coordinate direct. |
|                                          |                                       |                                        |                                         |
| X Axis                                   | 294                                   | X Axis                                 | 858                                     |
| Y Axis                                   | 281                                   | Y Axis                                 | 551                                     |

4 points calibration: calibrate by 4 points, for SAW and Infrared touchscreens.

9 points calibration: calibrate by 9 points, for 4W, 5W and capacitive touchscreen.

25 points calibration: calibrate by 25 points, for 4W, 5W and capacitive touchscreen.

Select 4 points, 9 points, 25 points or custom and click calibrate to start calibration.

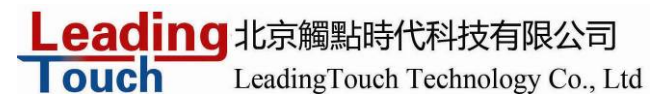

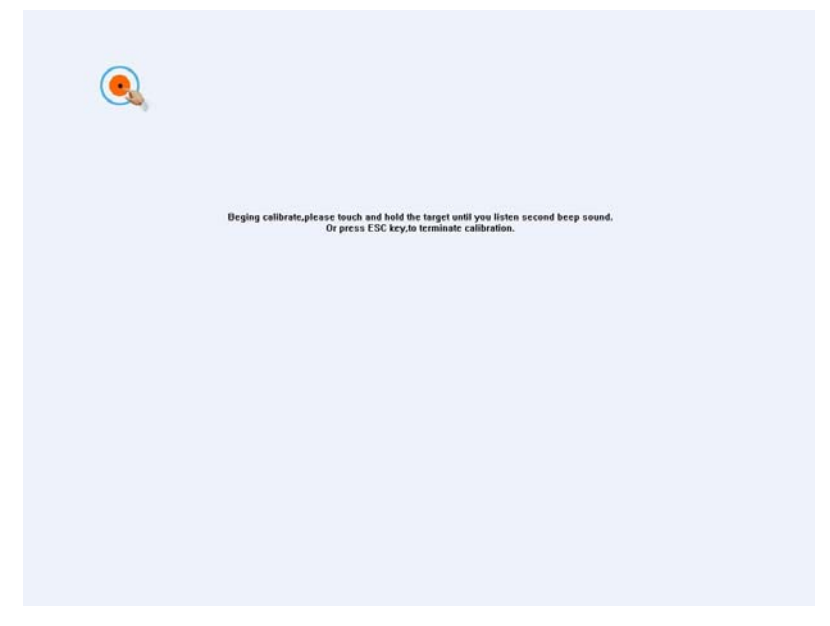

Press the center of red point for about 2-3 seconds. Don't release your finger until the red point shaft to next position or hearing beep sound. Repeat for all red point to finish calibration.

| Calibration succee<br>Press (Esc) to exit, | d,please touch screen to check resul<br>(Space) to calibarte again, <entry> to</entry> | of calibration.<br>Draw Line Test. |  |
|--------------------------------------------|----------------------------------------------------------------------------------------|------------------------------------|--|
|                                            |                                                                                        |                                    |  |
|                                            |                                                                                        |                                    |  |
|                                            |                                                                                        |                                    |  |
|                                            |                                                                                        |                                    |  |

After calibration, you can choose:

Recalibrate: If mouse cursor can't overlap with your touch finger, please select this item to calibrate touchscreen again. DrawLine: Select to enter draw-line test, for more details refer to next chapter

Multi-touch Function

Touchscreen that support multi-touch can test multi-touch function after calibration. Touch screen by two fingers at different point synchronously, a solid rectangle appears in screen and indicate the current touchscreen can support multi-touch.

LeadingTouch Technology Co., Ltd

|   |           |  |  |                             | - |
|---|-----------|--|--|-----------------------------|---|
| _ |           |  |  |                             | _ |
|   |           |  |  |                             |   |
|   | MIR(2610) |  |  | <b>8</b> (B)((SC <b>W</b> ) |   |
|   |           |  |  |                             |   |
|   |           |  |  |                             |   |
|   |           |  |  |                             |   |

2.3 Touchscreen setting- Adjust

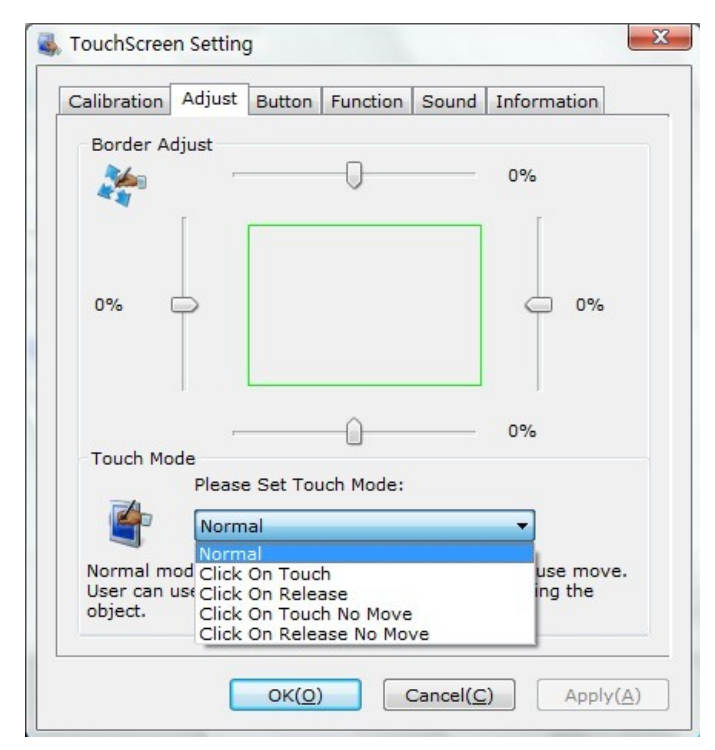

Border adjust: adjust screen border scale border to fit current touchscreen, as touchscreen may have abnormal action caused by installation or non-linear problem.

Touch mode:

Click On Touch: indicates the response when your finger touches on the panel

Click On Release: indicates the response when your finger leaves the touchs panel

Click On Touch No Move: indicates the response when your finger touches on the panel, can't draw line and drag

Click On Release No Move: indicates the response when your finger leaves the panel, can't draw line and drag

2.4 Touchscreen setting-Buttom

ouch

LeadingTouch Technology Co., Ltd

|          | Adjust                        | Button                          | Function                           | Sound                | Information                  |
|----------|-------------------------------|---------------------------------|------------------------------------|----------------------|------------------------------|
| Button S | witch                         |                                 |                                    |                      |                              |
| 10       | Please                        | Set But                         | ton Switch                         | Mode:                |                              |
| 9        |                               | 🔽 Enable                        | e Auto Righ                        | nt Button            | Switch                       |
| Aut      | o Range                       |                                 | -0                                 |                      | - 10 MM                      |
| Aut      | o Time                        |                                 |                                    |                      | - 1000 Msec                  |
| Explain  | : Click S<br>switch<br>Please | SwitchTo<br>button o<br>use Swi | ol,when ho<br>ince.<br>tch Tool to | ld touch<br>switch b | a while,auto<br>outton,there |
| <u>_</u> | Lick Sett                     | input pa                        | arameter!                          |                      |                              |
| Double   | CHUR DELL                     | ing                             |                                    |                      |                              |
| Double   | Range                         |                                 |                                    |                      | - 30 Pixel                   |

[Button Switch]: Enable Auto Right Button Switch

Auto range: Click effectual in 10mm area

Auto time: Click effectual in 1000mMsec

Auto right button effects only when above two items effectual.

[Double Click Setting]:

Range: Clicks in range of 10 mm are determined to be a touch point

Time: Clicks in 500 msec are determined to be a touch point

If any icon or program can't open normally, please drag the two rules above to right side a little.

#### 2.5 Touchscreen setting-Advanced

| alibration Ad | ljust Button | Function | Sound | Inform | nation |
|---------------|--------------|----------|-------|--------|--------|
|               | Enable Touc  | h        |       |        |        |
| Advanced Fu   | Inction      |          |       |        |        |
| Enable C      | onst Touch F | unction  |       |        |        |
| Range         |              | -[]      |       | 10     | MM     |
| 🔲 Eanble Li   | ne Continue  | Function |       |        |        |
| Range         |              | -0       |       | 20     | мм     |
| Time          |              | -0       |       | 100    | Msec   |
| 🔲 Enable Li   | ne Smooth F  | unction  |       |        |        |
| Range         |              |          |       | 15     | мм     |
| Points        |              |          |       | 5      | Point  |

[Enable Touch]: Enable or disable touch function of touch panel [Advanced Function]:

Enable Const Touch Function: The range of 10 mm are determined to be a touch point

Enable Line Continue Function: Settings for handwriting input or drawing.

Range: Disconnected line in range of 20mm will be amended by algorithm

Time: Disconnected line in range of 100msec will be amended by algorithm

Enable Line Smooth Function: Line can be smoothed by algorithm to insert 5points in 15mm range

#### 2.6 Touchscreen setting-Sound

| alibration Adjust | Button | Function | Sound | Info | rmation |
|-------------------|--------|----------|-------|------|---------|
| Touch Sound       |        |          |       |      |         |
| Beep On Touch     | 1      |          |       |      |         |
| Frequency         |        |          | -0    | -    | 3000 HZ |
| Duration          | 0      |          |       |      | 50 Msec |
| Release Sound     |        |          |       |      |         |
| 🔲 Beep On Relea   | ise    |          |       |      |         |
| Frequency         | []     |          |       |      | 600 HZ  |
| Duration          | 0      |          |       |      | 50 Msec |
|                   |        |          |       |      |         |

Beep on touchthe speaker on the computer will generate voice when touch on the touchscreenBeep on releasethe speaker on the computer will generate voice when leave off the touchscreen

2.7 Touchscreen setting-Information

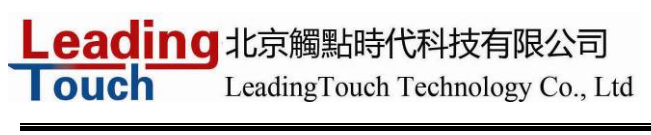

| alibration        | Adjust Button Function Sound Information                                                                                                    |
|-------------------|----------------------------------------------------------------------------------------------------|
| Screen I          | nformation                                                                                                    |
| The second second | Model:                                                                                                    |
|                   |                                                                                                    |
|                   | Select(S) Custom(U)                                                                                                    |
|                   |                                                                                                    |
| <u> </u>          | monitor. Default value according to 17(inch)<br>screen. If screen size greater than 19(inch),or<br>less than 15(inch),please select correct screen<br>model. |
|                   |                                                                                                    |
| Control (         | Card Information                                                                                                    |
|                   | Card Information<br>Model:                                                                                                    |
| Control C         | Card Information<br>Model:<br>LeadingTouch USB Compatible Device                                                                                             |
| Control (         | Card Information<br>Model:<br>LeadingTouch USB Compatible Device<br>Protocc                                                                                  |
| Control (         | Card Information<br>Model:<br>LeadingTouch USB Compatible Device<br>Protocc<br>LeadingTouch Compatible Protocol                                              |
| Control C         | Card Information<br>Model:<br>LeadingTouch USB Compatible Device<br>Protocc<br>LeadingTouch Compatible Protocol                                              |

#### [Screen information]

Select: Click to select current touch panel size and model to amending function if mouse cursor not overlap with your finger after calibration. Default size is from 3.5inch to 42 inch

Custom: Click to input a custom touch panel size

[Control Card information] Indicate Control Card information

Uninstall Leadingtouch drivers

Enter Touchscreen Uninstall program through the following programmer

1 Click "Start" ---- "programmer" ---- "Leadingtouch" ---- "Uninstall"

| 🛅 LeadingTouch | 🕨 🅜 SwitchTool |
|----------------|----------------|
| (              | 🛃 TouchSetup   |
|                | 🛃 Uninstall    |

2 Open control panel and select "Leadingtouch Driver for Window" ---- "delete"

Leading LeadingTouch Technology Co., Ltd

| 。<br>添加或量                          | 除程序                                                    |           |                |                    |
|------------------------------------|--------------------------------------------------------|-----------|----------------|--------------------|
| 更改或<br>更改除<br>程序 (H)               | 当前安装的程序:                                               | □ 显示更新 @) | 排序方式 (S): 名称   | ~                  |
| 程序 创<br>添加/删除<br>Windows<br>组件 (A) | ▲ LeadingTouch Briver for Tindows                      |           | <del></del>    | 0 79MB             |
|                                    | 单击此处获得支持信息。                                            |           | 己使用            | <u>9.10m</u><br>经宝 |
| 设定程序<br>访问和<br>默认值(0)              | 要更改此程序或将它从计算机删除,单击"更改"或"删除"。                           |           | 上次使用日期 :<br>更改 | 2009-4-22<br>删除    |
|                                    | 👩 McAfee AntiSpyware Enterprise Module                 |           | 大小             | 45.84MB            |
|                                    | 🔯 McAfee VirusScan Enterprise                          |           | 大小             | 45.44MB            |
|                                    | Met Microsoft .NET Compact Framework 1.0 SP3 Developer |           | 大小             | 9.87MB             |
|                                    | .met Microsoft .NET Compact Framework 2.0              |           | 大小             | 59.27MB            |
|                                    |                                                        |           |                | ~                  |

3. Run setup program and select "uninstall".

CHAPTER

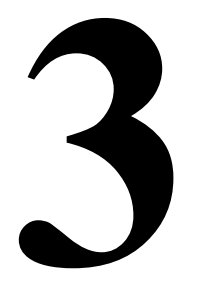

## **OPERATION**

## **About Touchmonitor Adjustments**

Your touchmonitor will unlikely require adjustment. Variations in video output and application may require adjustments to your touchmonitor to optimize the quality of the display.

For best performance, your touchmonitor should be operating in native resolution, that is 1024x768. Use the Display control panel in Windows to choose 1024x768 resolution.

Operating in other resolutions will degrade video performance. For further information, please refer to Appendix A.

All adjustments you make to the controls are automatically memorized. This feature saves you from having to reset your choices every time you unplug or power your touchmonitor off and on. If there is a power failure your touchmonitor settings will not default to the factory specifications.

#### **OSD** Controls

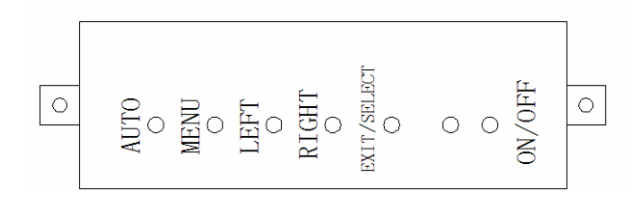

## Using the On-Screen Display (OSD) Menus

All adjustments are made by using the on-screen display (OSD) menus. All menu items can be selected by using the buttons LEFT or RIGHT

LeadingTouch Technology Co., Ltd

| NOTE: OSD menu default is enabled. |                                                  |
|------------------------------------|--------------------------------------------------|
| Control                            | Function                                         |
| 1 Menu/Exit                        | Display/exits the OSD menus.                     |
| 2 LEFT                             | 1. Enter contrast of the OSD.                    |
|                                    | 2. Increase value of the adjustment item.        |
|                                    | 3. Select item counter-clockwise.                |
| 3 RIGHT                            | 1. Enter brightness adjustment.                  |
|                                    | 2. Decrease value of the adjustment item.        |
|                                    | 3. Select item counter-clockwise.                |
| 4 Select                           | Selects the adjustment items from the OSD menus. |
| 5 Power Switch                     | Switches the power of the monitor.               |

## **OSD Menu Function**

To Display and Select the OSD Functions:

1 Press the Menu key to activate the OSD menu.

2 Use LEFT or RIGHT to move counter-clockwise through the menu. Press the Enter key, the parameter will be highlighted when selected.

3 To quit the OSD screen at any time during the operation, press the Menu key. If no keys are pressed for a short time period, the OSD automatically disappears.

**NOTE:** The OSD screen will disappear if no input activities are detected for 45 seconds. **Control Description** 

| Ŏ.               | Contrast       | Increases or decreases contrast   |                                                                                                    |
|------------------|----------------|-----------------------------------|----------------------------------------------------------------------------------------------------|
| Ņ.               | Brightness     | Increases or decreases brightness |                                                                                                    |
|                  | Color):        | RGB color adjustment              |                                                                                                    |
|                  | Auto color)    | Automatically adjust RGB color.   |                                                                                                    |
| <sub>s</sub> RGB | sRGB:          | Select sRGB standard color        |                                                                                                    |
|                  | Color Temperat | ure In this menu you can          | n select one of the default color<br>temperatures (9300 <sub>0</sub> K, 7500 <sub>0</sub> K,<br>6500 <sub>0</sub> K, 5000 <sub>0</sub> K, 4200 <sub>0</sub> K ) |
|                  | User           | Press the OSD button Up and D     | Down or set color values individually<br>using the "USER" option. To define<br>the color values individually, select<br>the "USER" option. You can switch       |
|                  |                |                                   | between the setting options for                                                                                                    |

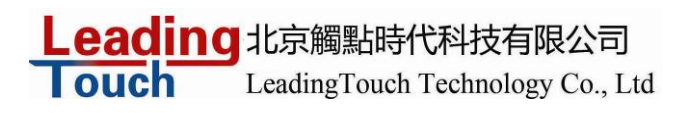

R/G/B (red, green and blue foreground) using the OSD direction button. Select and specify the desired value by using the OSD button.

|                 | Phase)         | Controls the vertical and horizontal fine tuning.                                                                                                    |
|-----------------|----------------|----------------------------------------------------------------------------------------------------|
| ↔               | Width          |                                                                                                    |
| $\bigcirc$      | H-Position     | Moves the screen left or right                                                                                                    |
|                 | V-Position     | Moves the screen up or down.                                                                                                    |
|                 | Auto Adjust    | Automatically selects the optional settings for image<br>parameters (brightness, contrast, image position, phase<br>etc).Display the current graphic mode.                                                                                     |
| *               | Tools          | Enter to adjust OSD, Reset, sharpness, dos or language                                                                                                    |
|                 | OSD            | OSD parameter adjustment                                                                                                    |
|                 | OSD Time       | Determines how long (in seconds) the OSD menu waits before<br>closing automatically after no action has been performed.                                                                                                    |
|                 | OSD H-Position | Moves the OSD position horizontally on the screen. When the button<br>is pressed, the OSD control menu will move to the right side of the<br>screen. Likewise, when the button is pressed, the OSD control menu<br>will move to the left side. |
|                 | OSD V-Position | Moves the OSD position vertically on the screen. When the button is<br>pressed, the OSD control menu will move to the top side of the screen.<br>Likewise, when the button is pressed, the OSD control menu will move<br>to the lower side.    |
| <del>سا</del> ح | Reset          | Reset factory settings of the image parameters.                                                                                                    |
| A A             | Sharpness      | The sharpness can be adjustable.                                                                                                    |
| 720             | DOS            | Adjusts screen position under dos                                                                                                    |
| <b>E</b>        | Language       | Selection of the OSD menu language: English, Chinese                                                                                                    |

www.leadingtouch.com

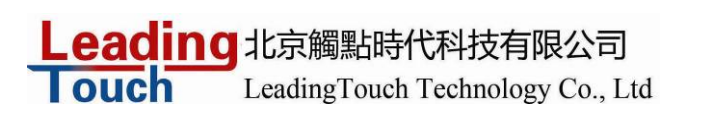

| *))          | Chinese  | Selection of the OSD menu language as Chinese |
|--------------|----------|-----------------------------------------------|
| <b>4</b> ))  | Audio    | Selection of speaker mode                     |
| <b>\$</b> )) | Volume   | Selection of speaker volume                   |
| 溪            | Mute     | Selection of speaker mute mode                |
|              | Exit     | Exit the menu.                                |
|              | OK/Ves   | Confirmation of a right operation             |
|              |          |                                               |
| $\sim$       | ETTOI/NO | Reminder of a wrong setting                   |

#### **Preset Modes**

To reduce the need for adjustment for different modes, the monitor has default setting modes that are most commonly used as given in the table below. If any of these display modes are detected, the monitor automatically adjusts the picture size and centering. When none of the mode is matched, the user can store their preferred modes in the user modes. The monitor is capable of storing up to 7 user modes. The only condition to store as a user mode is the new display information must have 1 KHz difference for horizontal frequency or 1 Hz for vertical frequency or the sync signal polarities are different from the default modes.

Default modes is as following:

VGA

```
640 x 480 -- 60 Hz
640 x 480 -- 72 Hz
640 x 480 -- 75 Hz
640 x 350 -- 70 Hz
720 x 400 -- 70 Hz
SVGA
800 x 600 -- 56 Hz
800 x 600 -- 60 Hz
800 x 600 -- 72 Hz
800 x 600 -- 75 Hz
XGA
1024 x 768 -- 60 Hz
1024 x 768 -- 70 Hz
1024 x 768 -- 75 Hz
```

#### **Power Management System**

The monitor is equipped with the power management function which automatically reduces the power

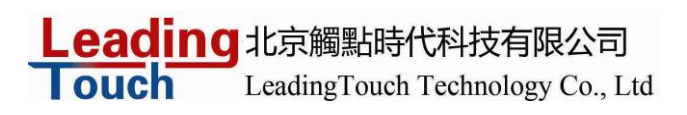

consumption when not in use.

| PowerConsumption |
|------------------|
| <30W             |
| <4W              |
| <2W              |
|                  |

We recommend switching the monitor off when it is not in use for a long time.

**NOTE:** The monitor automatically goes through the Power Management System (PMS) steps when it is idle. To activate the monitor, press any key on the keyboard or move the mouse.

Leading 北京觸點時代科技有限公司 LeadingTouch Technology Co., Ltd

CHAPTER

4

# TROUBLESHOOTING

If you are experiencing trouble with your touchmonitor, refer to the following table. If the problem persists, please contact your local dealer or our service center.

#### **Solutions to Common Problems**

#### **Problem Suggestion(s)**

No image appears on screen.

Check that all the I/O and power connectors are properly connected as described in Chapter 2. Make sure the pins of the connectors are not crooked or broken. Test power supply by trying different cables, a different wall outlet or plug another appliance into the outlet. Make certain the video cable is properly connected and that it is not damaged. Check for bent pins on the cable connectors. Ensure that your computer and video card are properly configured. (Consult video card documentation.) "Out of Range" display Check to see if the resolution of your computer is higher than that of the LCD display. Reconfigure the resolution of your computer to make it less than or equal to1024x768. See Appendix A for more information on resolution.

OSD/Power buttons don't respond See page 3-21 for OSD enable/disable.

Image has vertical flickering line bars. Use "Phase" to make an adjustment. Check and reconfigure the display mode of the vertical refresh rate of your graphic card to make it compatible with the LCD display.

Image is unstable and flickering Use "CLOCK" to make an adjustment.

Image is scrolling Make sure the VGA signal cable (or adapter) is well connected.

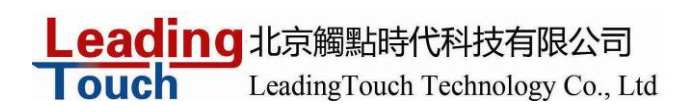

Check and reconfigure the display mode of the vertical refresh rate of your graphic card to make it compatible with the LCD display.

Touch doesn't work Make sure cable is securely attached at both ends. Leading LeadingTouch Technology Co., Ltd

APPENDIX

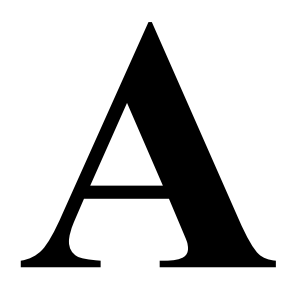

# NATIVE RESOLUTION

The native resolution of a monitor is the resolution level at which the LCD panel is designed to perform best. For the Leadingtouch LCD touchmonitor, the native resolution is 1024 x 768 for the 15 inch size.

In almost all cases, screen images look best when viewed at their native resolution. You can lower the resolution setting of a monitor but not increase it.

| Input                             | Video 15" LCD                                                   |
|-----------------------------------|-----------------------------------------------------------------|
| 640 x 480 (VGA)                   | Transforms input format to 1024 x 768                           |
| 800 x 600 (SVGA)                  | Transforms input format to 1024 x 768                           |
| 1024 x 768 (XGA)                  | Displays in Native Resolution                                   |
| The native resolution of an LCI   | D is the actual number of pixels horizontally in the LCD by the |
| number of pixels vertically in th | he LCD. LCD resolution is usually represented by the following  |
| symbols:                          |                                                                 |
| VGA                               |                                                                 |
| 640 x 480 60 Hz                   |                                                                 |
| 640 x 480 72 Hz                   |                                                                 |
| 640 x 480 75 Hz                   |                                                                 |
| 640 x 350 70 Hz                   |                                                                 |
| 720 x 400 70 Hz                   |                                                                 |
| SVGA                              |                                                                 |
| 800 x 600 56 Hz                   |                                                                 |
| 800 x 600 60 Hz                   |                                                                 |
| 800 x 600 72 Hz                   |                                                                 |
| 800 x 600 75 Hz                   |                                                                 |
| XGA                               |                                                                 |
| 1024 x 768 60 Hz                  |                                                                 |
| 1024 x 768 70 Hz                  |                                                                 |
| 1024 x 768 75 Hz                  |                                                                 |
| 1024 x 768 72 Hz                  |                                                                 |
|                                   |                                                                 |

#### Leading 北京觸點時代科技有限公司 LeadingTouch Technology Co., Ltd

As an example, a SVGA resolution LCD panel has 800 pixels horizontally by 600 pixels vertically. Input video is also represented by the same terms. XGA input video has a format of 1024 pixels horizontally by 768 pixels vertically. When the input pixels contained in the video input format match the native resolution of the panel, there is a one to one correspondence of mapping of input video pixels to LCD pixels. As an example, the pixel in column 45 and row 26 of the input video is in column 45 and row 26 of the LCD. For the case when the input video is at a lower resolution than the native resolution of the LCD, the direct correspondence between the video pixels and the LCD pixels is lost. The LCD controller can compute the correspondence between video pixels and LCD pixels using algorithms contained on its controller. The accuracy of the algorithms determines the fidelity of conversion of video pixels to LCD pixels. Poor fidelity conversion can result in artifacts in the LCD displayed image such as varying width characters. Leading LeadingTouch Technology Co., Ltd

APPENDIX

B

# TOUCHMONITOR SAFETY

This manual contains information that is important for the proper setup and maintenance of your touchmonitor. Before setting up and powering on your new touchmonitor, read through this manual, especially Chapter 2 (Installation), and Chapter 3 (Operation).

1. To reduce the risk of electric shock, follow all safety notices and never open the touchmonitor case.

2 Turn off the product before cleaning

3 Your new touchmonitor is equipped with a 3-wire, grounding power cord. The power cord plug will only fit into a grounded outlet. Do not attempt to fit the plug into an outlet that has not been configured for this purpose. Do not use a damaged power cord. Use only the power cord that comes with your Leadingtouch TouchSystems Touchmonitor. Use of an unauthorized power cord may invalidate your warranty.

4 The slots located on the sides and top of the touchmonitor case are for ventilation. Do not block or insert anything inside the ventilation slots.

5 It is important that your touchmonitor remains dry. Do not pour liquid into or onto your touchmonitor. If your touchmonitor becomes wet do not attempt to repair it yourself.

#### **Care and Handling of Your Touchmonitor**

The following tips will help keep your touchmonitor functioning at the optimal level.

- To avoid risk of electric shock, do not disassemble the brick supply or display unit cabinet. The unit is not user serviceable. Remember to unplug the display unit from the power outlet before cleaning.
- Do not use alcohol (methyl, ethyl or isopropyl) or any strong dissolvent. Do not use thinner or benzene, abrasive cleaners or compressed air.
- To clean the display unit cabinet, use a cloth lightly dampened with a mild detergent.
- Avoid getting liquids inside your touchmonitor. If liquid does get inside, have a qualified service technician check it before you power it on again.
- Do not wipe the screen with a cloth or sponge that could scratch the surface.
- To clean the touchscreen, use window or glass cleaner. Put the cleaner on the rag and wipe the touchscreen. Never apply the cleaner directly on the touchscreen

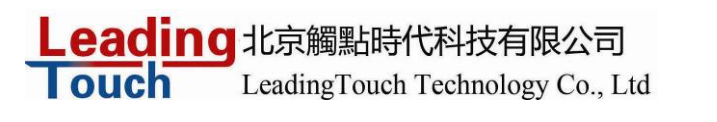

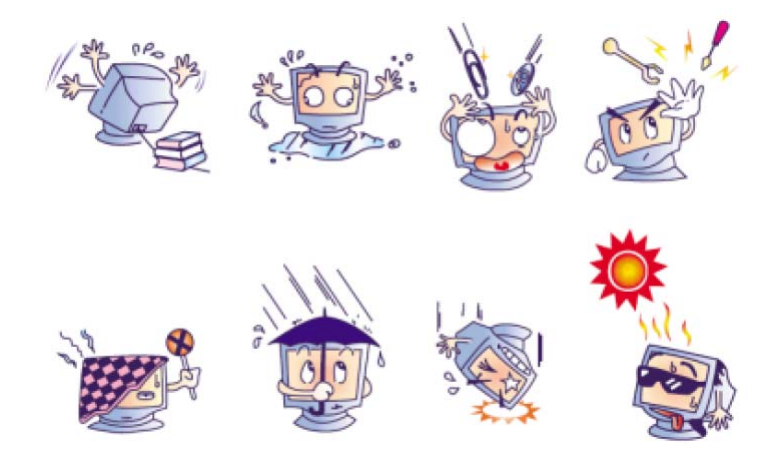